## How to Schedule a Course Test

(These instructions will not be applicable for a Safari browser.)

- 1. Log into Canvas.
- 2. Go to your course.
- 3. In the left column, click on "Testing Services Request."

4. Choose the exam you want to schedule under the approved exam(s) listed.

Note: Do not edit the top 3 fields that show your course information.

- 5. Select a date and time.
- 6. Review testing requirements.
- 7. Enter your JCCC Student ID number
- 8. Choose "Add to Cart."
- 9. Choose "Complete Registration."

Note: You will receive email confirmation of your scheduled test.

For assistance with scheduling, contact testingservices@jccc.edu or by phone 913-469-4439. For questions regarding accessing your JCCC username or password, navigating Canvas, or other technical difficulties, contact the Technical Support Center, 913-469-8500, ext. 4357 (HELP)